The Corp Business Profile Report Menu was established to assist you with generating a report that displays Percent of Purchases by Vendor Bill Type. This information was requested from the stores, by Corp for Phase II of the Business Profile. In order to make gathering this information easier, Database Support has created a new report, Purchases by Vendor Bill Type.

This document will walk you through the process of generating the report and verifying that vendors are coded to the correct bill type.

#### Menu 13.33 Corp Business Profile Report Menu

**Step 1:** From the Main Menu select menu path 13.33 "CORP BUSINESS PROFILE RPT MENU"

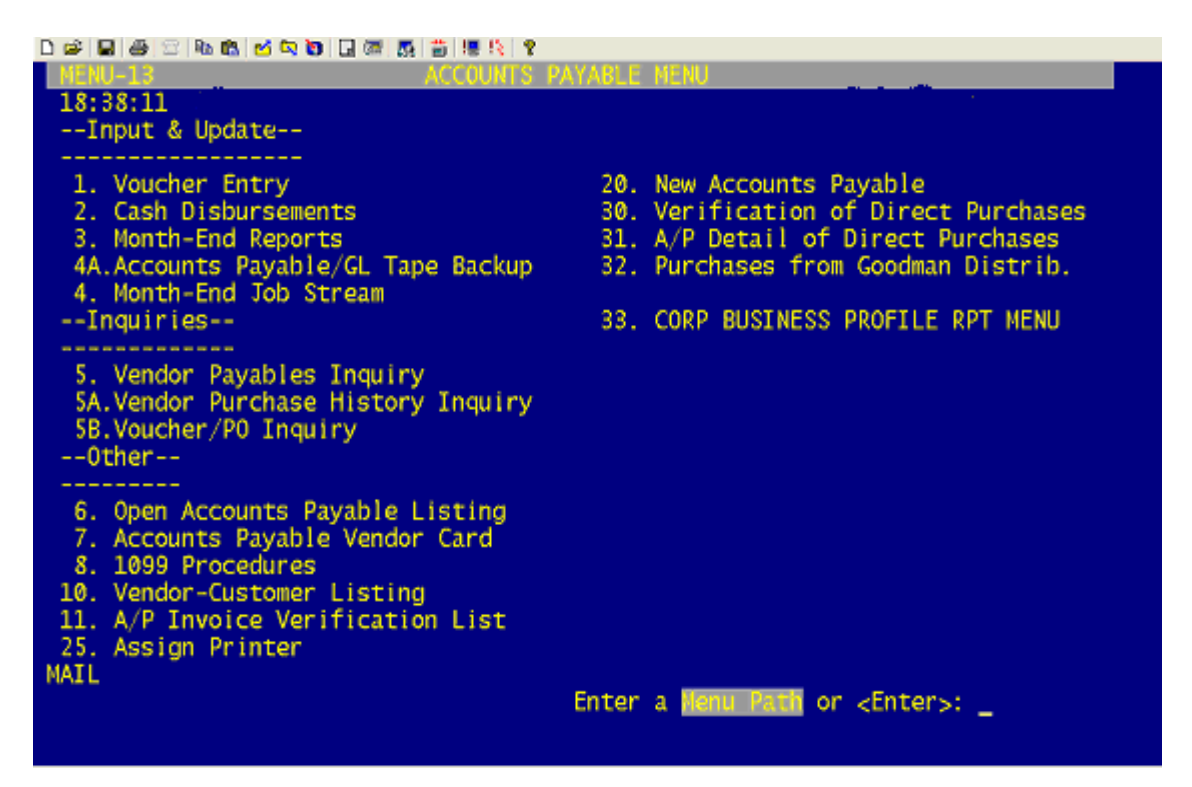

**Step 2:** When running this process for the first time, select menu path 13.33 Option #2. This will run the "PERCENT OF PURCHASES BY VENDOR BILL TYPE RPT"

| 나 🛩 🖬 📾 🖂 🌆 🚯 👩 🖬 💷 🐺 👸 🗃 🧏 🦹                                                                                    |                                                      |  |  |  |  |  |  |  |
|----------------------------------------------------------------------------------------------------|------------------------------------------------------|--|--|--|--|--|--|--|
| MENU-12.33 CORP BU                                                                                               | SINESS PROFILE RPT NENU                              |  |  |  |  |  |  |  |
| 10:59:50                                                                                                    |                                                      |  |  |  |  |  |  |  |
| <pre>**Update should be run every new month** 1. RUN UPDATE FOR LAST 12MONTH PURCHASES BY BILL.TYPE</pre>        |                                                      |  |  |  |  |  |  |  |
| **REPORTS**<br>2. PERCENT OF PURCHASES BY VENDOR BILL TYPE RPT<br>3. VENDOR LAST 12MO PURCHASES BY BILL TYPE RPT |                                                      |  |  |  |  |  |  |  |
|                                                                                                    |                                                      |  |  |  |  |  |  |  |
|                                                                                                    |                                                      |  |  |  |  |  |  |  |
|                                                                                                    |                                                      |  |  |  |  |  |  |  |
|                                                                                                    |                                                      |  |  |  |  |  |  |  |
|                                                                                                    |                                                      |  |  |  |  |  |  |  |
|                                                                                                    |                                                      |  |  |  |  |  |  |  |
|                                                                                                    |                                                      |  |  |  |  |  |  |  |
|                                                                                                    |                                                      |  |  |  |  |  |  |  |
| MAIL                                                                                                    | Enter a <mark>Henu Path</mark> or <enter>: _</enter> |  |  |  |  |  |  |  |

✤ The Percent of Purchases by Vendor Bill Type report breaks down per company, the percent or purchases for each vendor type code.

| -   | and per per-                        |           |                |                |              |             |                 |               |  |   |
|-----|-------------------------------------|-----------|----------------|----------------|--------------|-------------|-----------------|---------------|--|---|
|     | 🖌 🖪 🤤                               | 22 10     | 🖻 🗹 🗖 D        | L 🖾 👧 🏅        | 5 18 IS 8    |             |                 |               |  |   |
|     |                                     |           |                |                | 00           | RP BUSTNES: | S PROFILES II   |               |  | - |
|     | PERCENT OF PURCHASES BY VENOOR TYPE |           |                |                |              |             |                 |               |  |   |
|     |                                     |           |                |                |              |             |                 |               |  |   |
|     |                                     |           |                |                |              |             |                 |               |  |   |
| C01 | START. DATE                         | END, DATE | TOTAL, 12MONTH | BILLING        | INVENTORY    | INVENTORY   | EXPENSE, PURCH* | UNKNOWN, VEND |  |   |
|     |                                     |           | ENVEN, PURCHS  | TYPES          | PURCHS       | PUBCIE      |                 | PURCHASE\$    |  |   |
| 81  | 66/01/03                            | 86/81/84  | 5,077,428.69   | CORP DC        | 920.673.50   | 15.66       | 1,216.23        | 707,040.06    |  |   |
|     |                                     |           |                | DIRECT         | 606,900,39   | 11.68       |                 |               |  |   |
|     |                                     |           |                | DROPSHP        | 1,807,598.86 | 38.75       |                 |               |  |   |
|     |                                     |           |                | NONJSTONE      | 2,453,320.31 | 41.74       |                 |               |  |   |
|     |                                     |           |                | JSTONE, STORES | 8,855.83     | 0.15        |                 |               |  |   |
|     |                                     |           |                | TOTAL TYPES:   | 5,877,420.09 | 99.98       |                 |               |  |   |
| 82  | 86781783                            | 86/81/84  | 3,193,477.57   | CORP DC        | 761,307.89   | 23,83       | 743.20          | 593,927.73    |  |   |
|     |                                     |           |                | DIRECT         | 384,802.92   | 12.04       |                 |               |  |   |
|     |                                     |           |                | DROPSHP        | 689,893.91   | 21.60       |                 |               |  |   |
|     |                                     |           |                | NONJSTONE      | 1,352,981.83 | 42, 36      |                 |               |  |   |
|     |                                     |           |                | JSTONE, STORES | 4,491.13     | 8,14        |                 |               |  |   |
|     |                                     |           |                | TOTAL TYPES:   | 3,193,477.59 | 99.97       |                 |               |  |   |
| 83  | 86/81/03                            | 86/81/84  | 3,458,843.21   | CORP DC        | 485,858.74   | 14,87       | 112.86          | 498,313.97    |  |   |
|     |                                     |           |                | DERECT         | 494,212.92   | 14.32       |                 |               |  |   |
|     |                                     |           |                | DROPSHP        | 781,122.12   | 22.63       |                 |               |  |   |
|     |                                     |           |                |                |              | -           | •               |               |  |   |
|     |                                     |           |                |                |              |             |                 |               |  | - |
|     |                                     |           |                |                |              |             |                 |               |  |   |

✤ To verify that the vendors are categorized correctly in the "PERCENT OF PURCHASES BY VENDOR BILL TYPE RPT" continue to Step #3. **Step 3:** Run menu path 13.33 Option #3 the "VENDOR LAST 12MO PURCHASES BY BILL TYPE RPT"

| 나 \$\$ \$\$ \$\$ \$\$ \$\$ \$\$ \$\$ \$\$ \$\$ \$\$ \$\$ \$\$ \$\$                                               |                                                      |  |  |  |  |  |
|----------------------------------------------------------------------------------------------------|------------------------------------------------------|--|--|--|--|--|
| NENU-12.33 CORP BUS<br>18:39:38                                                                                  | VINESS PROFILE RPT MENU                              |  |  |  |  |  |
| **Update should be run every new mor<br>1. RUN UPDATE FOR LAST 12MONTH PURCH/                                    | TH**<br>ASES BY BILL.TYPE                            |  |  |  |  |  |
| **REPORTS**<br>2. PERCENT OF PURCHASES BY VENDOR BILL TYPE RPT<br>3. VENDOR LAST 12MO PURCHASES BY BILL TYPE RPT |                                                      |  |  |  |  |  |
|                                                                                                    |                                                      |  |  |  |  |  |
|                                                                                                    |                                                      |  |  |  |  |  |
|                                                                                                    |                                                      |  |  |  |  |  |
|                                                                                                    |                                                      |  |  |  |  |  |
|                                                                                                    |                                                      |  |  |  |  |  |
| MAIL                                                                                                    | Enter a <mark>Henu Path</mark> or <enter>: _</enter> |  |  |  |  |  |

**Step 4:** Run a report for each of the 7 Vendor Bill Types listed. Review these reports for vendors that are coded with the incorrect Vendor Bill Type.

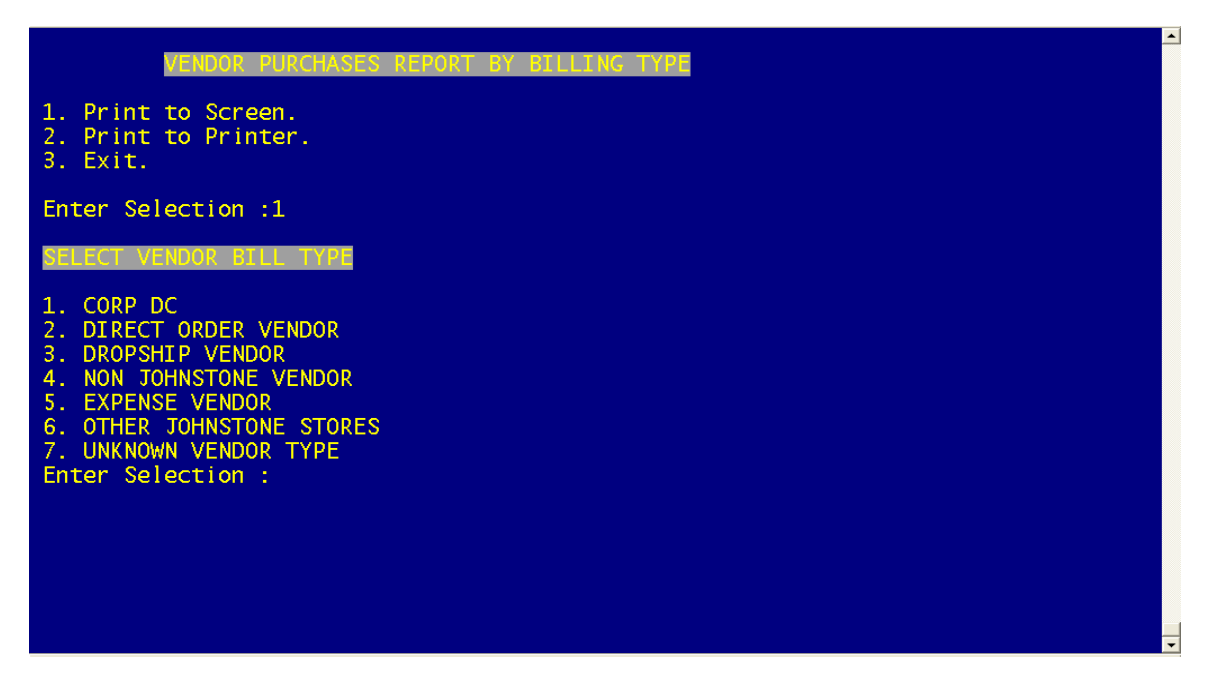

➡ Refer to the glossary at the end of this document for a definition on the Vendor Bill Types.

✤ Continue with the following steps to correct vendors coded with the incorrect Vendor Bill Type.

**Step 5:** In menu path 12.4.1 select Option #5. "VENDOR BUYING MAINTENANCE"

| MENU-12.4.1                                    | VENDOR HAINTENANCE HENU       |  |  |  |  |  |  |
|------------------------------------------------|-------------------------------|--|--|--|--|--|--|
| 10:19:15                                       |                               |  |  |  |  |  |  |
| 1 Create New Yendors                           |                               |  |  |  |  |  |  |
| 2 Vonder Macter Maintenance                    |                               |  |  |  |  |  |  |
| 2. Vendor Master Maintenance                   |                               |  |  |  |  |  |  |
| 3. Vendor Detail Maintenance                   |                               |  |  |  |  |  |  |
| 4. Vendor Memo Maintenance                     |                               |  |  |  |  |  |  |
| 5. Vendor Buying Maintenance                   |                               |  |  |  |  |  |  |
| <ol> <li>Confidential Vendor Buying</li> </ol> | Maint                         |  |  |  |  |  |  |
| 7. Vendor Return Maintenance                   |                               |  |  |  |  |  |  |
|                                                |                               |  |  |  |  |  |  |
|                                                |                               |  |  |  |  |  |  |
|                                                |                               |  |  |  |  |  |  |
|                                                |                               |  |  |  |  |  |  |
|                                                |                               |  |  |  |  |  |  |
|                                                |                               |  |  |  |  |  |  |
|                                                |                               |  |  |  |  |  |  |
|                                                |                               |  |  |  |  |  |  |
|                                                |                               |  |  |  |  |  |  |
|                                                |                               |  |  |  |  |  |  |
|                                                |                               |  |  |  |  |  |  |
|                                                |                               |  |  |  |  |  |  |
|                                                |                               |  |  |  |  |  |  |
|                                                |                               |  |  |  |  |  |  |
| MATL                                           |                               |  |  |  |  |  |  |
|                                                | Enter a Menu Path or «Enter»: |  |  |  |  |  |  |
|                                                | circei a mana rata or certery |  |  |  |  |  |  |
|                                                |                               |  |  |  |  |  |  |

**Step 6:** Enter the Vendor Number and change the Vendor Bill Type on line #9. See HELP displayed in the screen below. Select one of the vendor bill type options.

| D 🛩   🖬   🖀   🕾   🍡                                                                                                    | 🛍 🗹 😋 🕲 🗔 🛲 👧 旹 🖳 🏌 🎖                                                                                |                                                                                     |   |  |  |  |  |  |
|----------------------------------------------------------------------------------------------------|----------------------------------------------------------------------------------------------------|-------------------------------------------------------------------------------------|---|--|--|--|--|--|
|                                                                                                    | VENDOR BUYING INFOR                                                                                  | MATION MAINTENANCE                                                                  | - |  |  |  |  |  |
| VENDOR NO:<br>VENDOR NAME<br>ADDRESS-1<br>ADDRESS-2<br>CITY & ST<br>ZIP                                                                             | 001<br>JOHNSTONE SUPPLY, INC.<br>P.O. BOX 3010<br>11632 NE AINSWORTH CIRCLE<br>PORTLAND, OR<br>97220 | ** PURCHASE ORDER ADDRESS **                                                        |   |  |  |  |  |  |
| 1. CUST SVC NAME<br>2. CUST SVC PHONE<br>3. CUST SVC FAX<br>4. SLS MGR NAME<br>5. SLS MGR PHONE<br>6. SLS MGR FAX<br>7. BILL TO<br>8. LAST UPD DATE |                                                                                                    |                                                                                     |   |  |  |  |  |  |
| 9. VENDOR.BI                                                                                                    | L.TYPE CORP DC                                                                                       |                                                                                     |   |  |  |  |  |  |
| 1=CORP,2=DIREC<br>S,7=UNKNOWN VI<br>FOR CORP)                                                                                                    | T BILL,3=DROPSHIP BILL,4=NC<br>ENDOR TYPES (USED FOR BUSIN                                           | DN JS VENDOR,5=EXPENSE VENDOR,6=JS STORE<br>ESS PROFILE PERCENT OF PURCHASES REPORT |   |  |  |  |  |  |
| Hit Return                                                                                                    |                                                                                                    |                                                                                     | - |  |  |  |  |  |

**Step 7:** Once you've completed changing the vendor bill type, return to menu path 13.33. Run Option #1 "RUN UPDATE FOR LAST 12MONTH PURCHASES BY BILL TYPE". This will update the Percent of Purchases by Vendor Bill Type report with the changes made in Step 6.

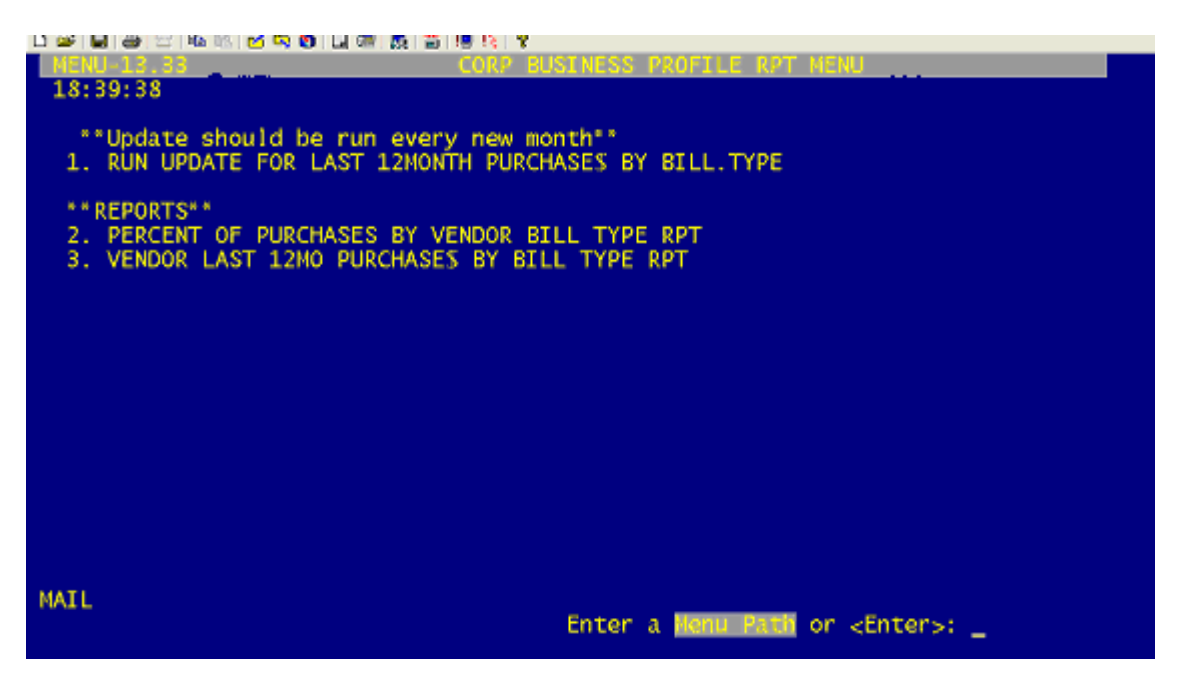

**Step 9:** Run menu path 13.33 Option #2, again. The report will reflect the changes that were made.

#### Sending Instructions

- Send the report for Phase II of the Business Profile to Linda Ettestad at the Corporate Office via email <u>Linda.ettestad@johnstonesupply.com</u> or via fax to 503-261-8863.
- The report must be submitted no later than July 1, 2004.

# Glossary

# Vendor Bill Types

## CORP DC VENDOR

 Most stores use Vendor # 001 for ordering from a Corp DC. If you use any other Vendor# to order product from a Corp DC then make change the Bill Type code for that vendor to a 1.

## • DIRECT ORDER VENDOR

 This is a Johnstone vendor that bills you directly instead of going through the Johnstone Corporate office (such as: Atofina or Honeywell).

## DROPSHIP VENDOR

 This is a Johnstone vendor that bills the Corporate office, which in turn bills you for product ordered direct from the vendor (such as: Goodman).

## • NON JOHNSTONE VENDOR

 This is a vendor that is not in the Johnstone catalog and does not deal directly with the Johnstone Corporate office but a vendor you order product from.

## • EXPENSE VENDOR

 This is a vendor that you order expensed items from to run your business (such as: paperclips, pencils, floor wax, etc.) and is not sold by you to your customers.

## • OTHER JOHNSTONE STORES

 This is another Johnstone store, not affiliated with your business, you may buy product from (such as: using our Web Inventory to buy a product from a neighboring Johnstone store).

#### • UNKNOWN VENDOR TYPE

 These are vendors that we could not figure out which other category they may belong to. This category will include vendors such as **S01, S02** etcetera, that you use to transfer product between your branches. Leave the branch transfer numbers coded as an Unknown type of vendor.